■ 前準備 ~マイク(ヘッドセット)~

オンライン授業では、スライドを説明する際の明瞭な音声を実現するためにマイクは必須です。 マイクは USB タイプのヘッドセット(マイク一体型ヘッドフォン)を推奨します。

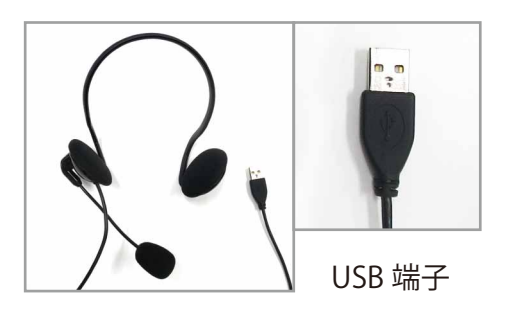

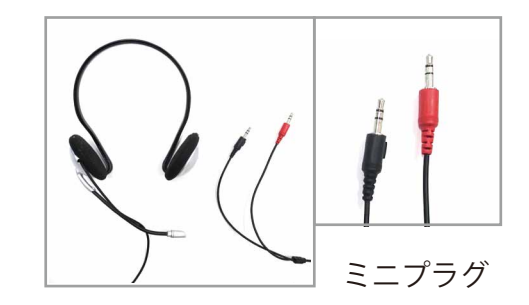

■ 前準備 ~ サウンド設定 ~

### Windows 10 の場合

ヘッドセットをパソコンに接続すると自動的にサウンドデバイスとして認識されます。サウンド設定からマイクの ボリュームを確認します。

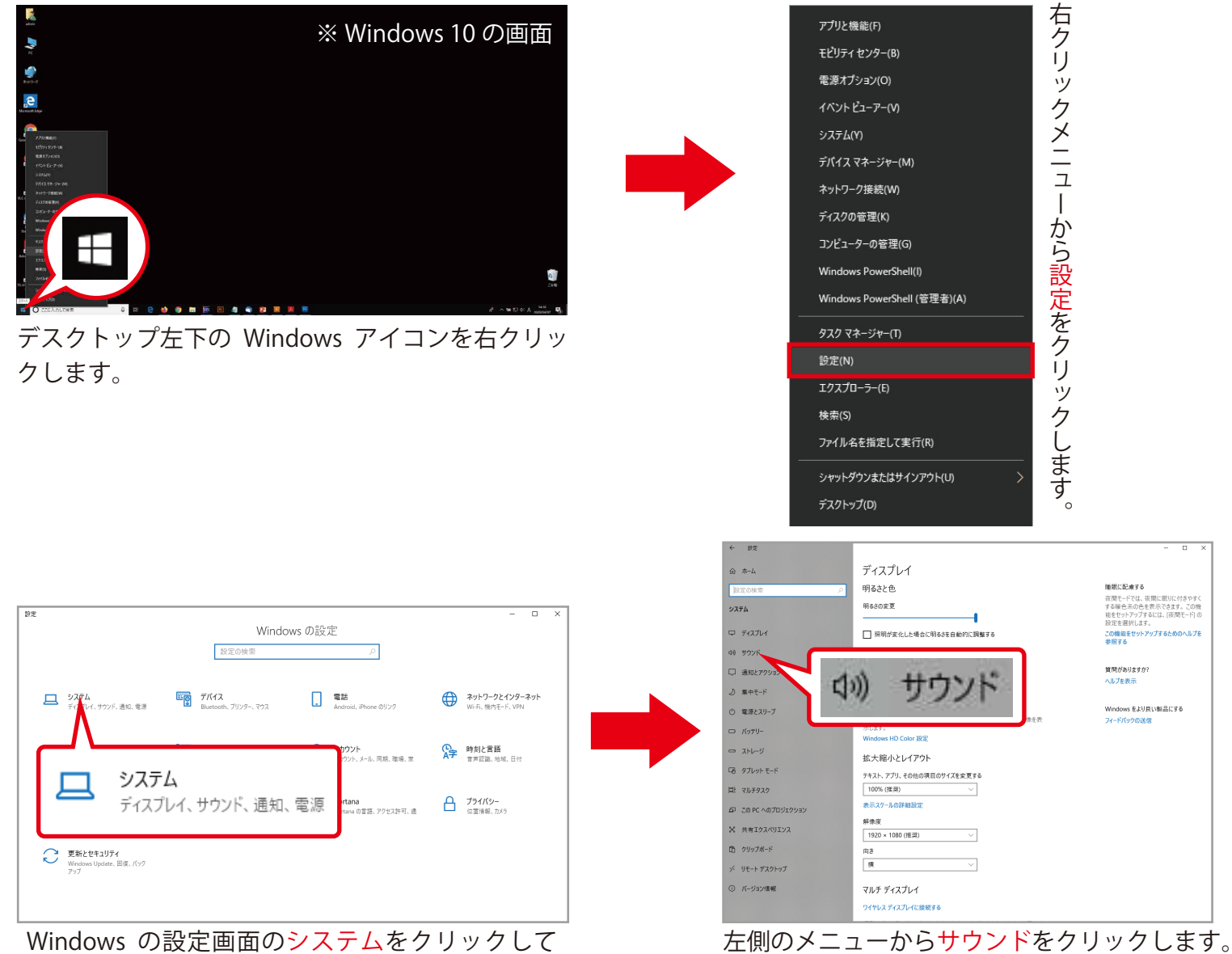

システム設定画面を開きます。

# 佐賀大学 オンライン授業

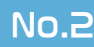

|                     | サウンド                                                     |                     |
|---------------------|----------------------------------------------------------|---------------------|
| 設定の検索の              | 出力デバイスを選択してください                                          | 関連設定                |
|                     | スピーカー (Conexant ISST Audio) 〜                            | Bluetooth とその他のデバイス |
| 9776<br>            | 一部のアプリでは、カスタム出力設定を使用します。 それらの設定はサウンド                     | サウンド コントロール パネル     |
| 中 ディスプレイ            | の詳細設定でカスタマイズできます。                                        | マイクのプライパシー設定        |
| 40 <del>7</del> 975 | #U                                                       | 簡単操作のオーディオ設定        |
| 通知とアクション            | d) 28                                                    | 質問がありますか?           |
| ⇒ 無中モード             | ▲ トラブルシューティング                                            | ヘルプを表示              |
| ① 電源とスリーブ           | サウンド デバイスを管理する                                           | Windows をより良い製品にする  |
| ロ バッテリー             | 入力                                                       | フィードバックの送信          |
| ストレージ               | 入力デバイスを選択してください<br>マイク (Conexant ISST Audio) V           |                     |
| 口 タブレットモード          | 一部のアプリでは、カスタム入力設定を使用します。それらの設定はサウンド                      |                     |
| 目 マルチタスク            | の圧相反応でたスタンイズできます。<br>デバイスのプロパティ                          |                     |
| 印 この PC へのプロジェクション  | マイクのテスト                                                  |                     |
| X 共有エクスペリエンス        | 9-                                                       |                     |
| (作) クリップボード         | ▲ トラブルシューティング<br>サウンド デバイスを管理する                          |                     |
| ジ リモート デスクトップ       |                                                          |                     |
| ① バージョン情報           | サウンドの詳細オプション                                             |                     |
|                     | アプリの音量とデパイスの設定     アプリの音量と、アプリで使用するスピーカーやデバイスをカスタマイズします。 |                     |

実際に声を出して、デバイスのプロパティのマイク のテストが振れているかを確認します。

| デバイスのプロパティ |
|------------|
| マイクのテスト    |
| ▶ 約7割以上    |
|            |

大丈夫です。

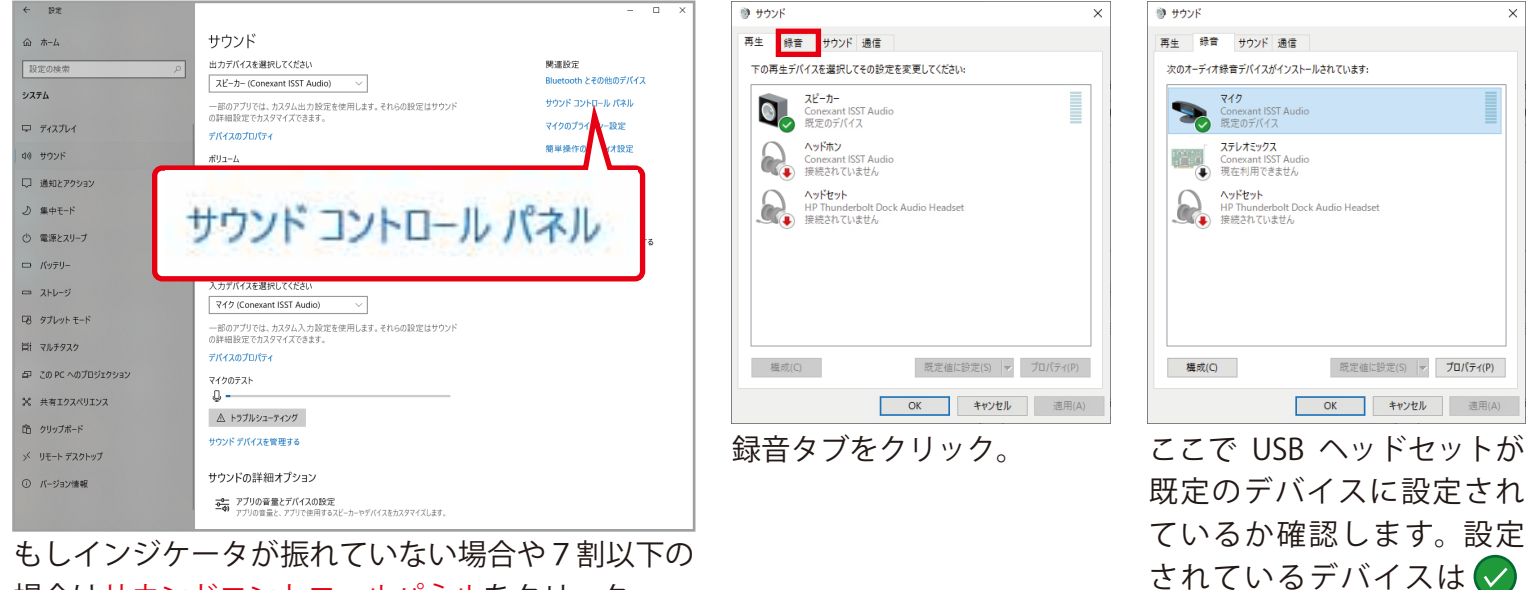

場合はサウンドコントロールパネルをクリック。

| 2 | マイク<br>Conexant ISST Audio<br>反定のデバイス                            |
|---|------------------------------------------------------------------|
|   | ステレオミックス<br>Conexant ISST Audio<br>現在利用できません                     |
|   | へ <b>ッドセット</b><br>HP Thunderbolt Dock Audio Headset<br>接続されていません |
|   |                                                                  |
|   |                                                                  |

既定のデバイスをダブルク リックしてマイクのプロパ ティを開きます。

| マイクのプロパティ                       |                                                                   | 1 |
|---------------------------------|-------------------------------------------------------------------|---|
| 設聴くレ                            | ドル                                                                |   |
| >                               | マイク<br>アイコンの変更(I)                                                 |   |
| 制御情報                            |                                                                   |   |
| Conexant ISST                   | Audio プロパティ(P)                                                    |   |
| Conexant                        |                                                                   |   |
| ジャック情報                          |                                                                   |   |
| -ジャック情報<br>LR ●                 | トップ パネル デジタル ジャック<br>トナゴ (ネル 5 5 mp : Strarg                      |   |
| ジャック情報<br>LR<br>LR<br>LR        | トップ パネル デジタル ジャック<br>右パネル 3.5 mm ジャック                             |   |
| ジャック情報<br>LR<br>LR<br>デバイスの使用状況 | トップ / (ネル デジタル ジャック<br>さ) (ネル 3.5 mm ジャック<br>このデ/(イスを使用する (有効)) 〜 |   |

レベルタフをクリック。

| <ul> <li>マイクのプロ</li> <li>全般 聴く</li> </ul> | パティ |          |       |
|-------------------------------------------|-----|----------|-------|
| マイク配列                                     |     | 100      |       |
|                                           |     |          |       |
| マイクブーン                                    | 1   | +12.0 dB |       |
|                                           |     |          |       |
|                                           |     |          |       |
|                                           |     |          |       |
|                                           |     |          |       |
|                                           |     | OK キャンセル | 適用(A) |

マークが入ります

スライダの値を左に移動す ることで音量を上げること ができます。ここで最適な 値に調整します。

## 佐賀大学 オンライン授業

### Windows 8/8.1 の場合

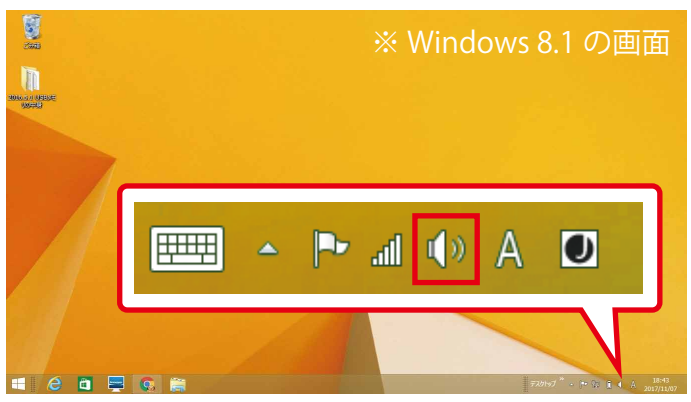

右下のタスクバーからスピーカーアイコンを 右クリックします。

|                           | ● サウンド ▲                                        |
|---------------------------|-------------------------------------------------|
|                           | 再生 録音 サウンド 通信<br>次のオーディオ録音デバイスガインストールされています:    |
|                           | マイク<br>Realtek High Definition Audio<br>既主のデバイス |
| 音量ミキサーを開く(M)<br>再牛デバイス(P) |                                                 |
| 録音デバイス(R)<br>サウンド(S)      |                                                 |
| ボリューム コントロール オプション(V)     | OK         キャンセル         適用(A)                  |

右クリックメニューの録音デバイスをクリックすると 録音設定画面になるので、後は Windows10 と同様に マイク音量を設定することができます。

### ■ 前準備 ~ スライド~

オンライン授業で使用する PowerPoint のスライドでは、<mark>画面切り替え</mark>の演出効果は使用しないようにしましょう。

|                                                                                                    | 面切り替え                                               |                                               |                                                                                                    |                     |            |      |              |           |            |         |            |              |             |            |
|----------------------------------------------------------------------------------------------------|-----------------------------------------------------|-----------------------------------------------|----------------------------------------------------------------------------------------------------|---------------------|------------|------|--------------|-----------|------------|---------|------------|--------------|-------------|------------|
| 7940         8-6.         14.         7947.         88.         14.         7           202-         90.         30.0         30.0         70.0         90.0         70.0         90.0         70.0         70.0         70.0         70.0         70.0         70.0         70.0         70.0         70.0         70.0         70.0         70.0         70.0         70.0         70.0         70.0         70.0         70.0         70.0         70.0         70.0         70.0         70.0         70.0         70.0         70.0         70.0         70.0         70.0         70.0         70.0         70.0         70.0         70.0         70.0         70.0         70.0         70.0         70.0         70.0         70.0         70.0         70.0         70.0         70.0         70.0         70.0         70.0         70.0         70.0         70.0         70.0         70.0         70.0         70.0         70.0         70.0         70.0         70.0         70.0         70.0         70.0         70.0         70.0         70.0         70.0         70.0         70.0         70.0         70.0         70.0         70.0         70.0         70.0         70.0         70.0         70.0 <th>29-540 2047 54- 代数 表示<br/>A 2947 スプシット 出版<br/>単語ではの触え</th> <th>第前はない作業を入力してCEA     シングルストー・     図5     アンガバー</th> <th>RECTAR 1     Compare 1     Compare 1</th> <th>81.] ・ 画変切り続えのテイミング</th> <th>##.R. 0-04</th> <th></th> <th>e</th> <th>69</th> <th></th> <th></th> <th></th> <th>÷</th> <th>4</th> <th></th> | 29-540 2047 54- 代数 表示<br>A 2947 スプシット 出版<br>単語ではの触え | 第前はない作業を入力してCEA     シングルストー・     図5     アンガバー | RECTAR 1     Compare 1     Compare 1 | 81.] ・ 画変切り続えのテイミング | ##.R. 0-04 |      | e            | 69        |            |         |            | ÷            | 4           |            |
|                                                                                                    |                                                     |                                               |                                                                                                    | לאיר<br>לאיר        | 7I-F       | プッシュ | ワイプ          | スプリット 画面切 | 出現<br>り替え  | ランダムスト… | 図形         | アンカバー        | カバー         |            |
|                                                                                                    |                                                     | タイトノ<br><sup>サプタイ</sup>                       | レを入力<br><sup>トルを入力</sup>                                                                                                    |                     |            |      |              |           |            |         |            |              |             |            |
|                                                                                                    |                                                     |                                               |                                                                                                    |                     |            | 次のス  | <ライ  <br>切り替 | ドに変われた。   | りると<br>見栄え | きのア     | ニメー<br>演出て | -ション<br>ですが、 | ′効果で<br>うま、 | である<br>く動作 |
| 254F 1/1 12 日本語                                                                                                    |                                                     |                                               | 승가는 투리아                                                                                                    | 18 88 M 平           | + 93% (3)  | しなし  | い場合な         | いめる0      | ノビ伊        | 用は逆に    | ナまし        | よつ。          |             |            |

オンライン授業で使用するスライドでは、20pt 以上の文字サイズを使用しましょう。最終的に動画にした際に若干 画質が落ちるので、小さな文字はつぶれる場合があります。 また、使用するフォント(文字の種類)は視認性の高いゴシック体がオススメです。

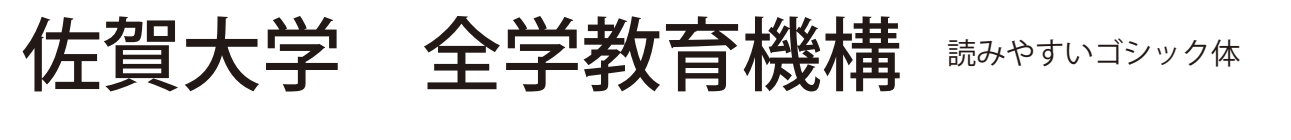

佐賀大学 全学教育機構 開朝体 明朝体